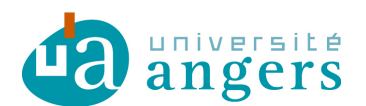

## Synchroniser un calendrier sur Yahoo! Agenda

Avant de synchroniser l'agenda de votre choix avec votre emploi du temps il faut copier le lien du fichier ICS :

- se positionner sur le lien ICS

- clic droit et copier le raccourci / copier l'adresse du lien

| <u>1CS</u> |                                         |  |
|------------|-----------------------------------------|--|
|            | Ouvrir                                  |  |
| S          | Ouvrir dans un nouvel onglet            |  |
|            | Ouvrir dans une nouvelle fenêtre        |  |
| Se         | Enregistrer la cible sous               |  |
|            | Imprimer la cible                       |  |
|            | Imprimer la cible                       |  |
| -          | Couper                                  |  |
|            | Couper<br>Copier                        |  |
|            | Couper<br>Copier<br>Copier le raccourci |  |

Ce raccourci sera à copier ci-dessous.

Une fois sur Yahoo! Agenda, cliquer Actions > S'inscrire à d'autres agendas

| S'inscrire à d'autres agendas  |                                             |    |
|--------------------------------|---------------------------------------------|----|
| Adresse iCal :<br>Nom public : | http://celcat.univ-angers.fr/ics.php<br>IUT | ?  |
| Couleur de l'agenda :          |                                             |    |
|                                | Continuer                                   | er |

Puis cliquer sur « Continuer ».

Pour forcer l'actualisation, cliquer sur la flèche à côté de l'emploi du temps, puis « Actualiser »

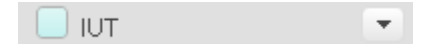

## Modifications :

02/04/2012 :

- Plus besoin de saisir son login et mot de passe pour utiliser les fichiers ICS.

- Changement du lien des emplois du temps, nead.univ-angers.fr/celcat devient celcat.univ-angers.fr.

- Mise à jour de la documentation en fonction de la nouvelle version de Yahoo! Agenda.